## MANUALE PER IMPOSTARE I COLLOQUI-SEZIONE DOCENTI

Per poter creare le ore di ricevimento, i docenti dovranno accedere al registro Spaggiari e procedere nel seguente modo:

1. Selezionare la voce colloqui

| CCCC                                     | La mia agenda     | Consulta tutti i tuoi impegni                            | Aluto      |
|------------------------------------------|-------------------|----------------------------------------------------------|------------|
| ß.                                       | <b>DAD</b>        | Didattica a distanza                                     | ?          |
|                                          | Configurazione    | Impostazioni per la didattica a distanza                 | Aiuto      |
|                                          | LE MIE CLASSI     | Registro delle mie classi                                | ?          |
|                                          | Registro          | compla il registro delle classi associate                | Aiuto      |
| - É                                      | TUTTE LE CLASSI   | Registro di tutte le classi                              | ?          |
|                                          | Registro          | seleziona e compili i registri di classe                 | Aiuto      |
|                                          | EXTRACURRICULARI  | Registro di attività extracurriculari                    | ?          |
|                                          | Registro          | Comple I registri di attività entrecurriculari           | Aiuto      |
|                                          | DIDATTICA         | Materiale per la didattica                               | ?          |
|                                          | Materiale         | Accedi al servici per la didattica multimediale          | Aiuto      |
| r an an an an an an an an an an an an an | BACHECA           | Consulta la bacheca                                      | ?          |
|                                          | Bacheca online    | Visualizza i messaggi in bacheca                         | Aiuto      |
| 5                                        | SCRUTINIO         | Scrutinio 10 elode<br>Scrutinio per le scuele del l'acto | ?<br>Aiuto |
|                                          | COLLOQUI          | Volucional a famiglia                                    | ?          |
|                                          | Prenotazione      | se i cologuí con la famiglia a lo sportello alumi        | Aiuto      |
| NEW                                      | Modulistica Smart | Compila online i moduli<br><sup>Compila Imoduli</sup>    | ?<br>Aiuto |

2. Vi si aprirà la finestra riportata nella seguente immagine

| CLASSE/             | IVA        |                                         |              | (                 | Colloqi   | ui con     | la fam    | iglia            |           |              | ?           | 44855340 齢              | Esci       |           |
|---------------------|------------|-----------------------------------------|--------------|-------------------|-----------|------------|-----------|------------------|-----------|--------------|-------------|-------------------------|------------|-----------|
|                     |            |                                         |              |                   |           |            |           | Urari            | Coll.Pr   | renotati     | Colloqui    | ANN<br>Coll. generali   | IA MASULLO |           |
|                     |            |                                         |              | Gest              | ione co   | olloqui    | con la    | famigl           | ia        |              |             |                         |            |           |
| Aggiungi ora di col | lloquio    |                                         | Modifie      | a numero di g     | enitori 🞎 |            | Modific   | a luogo di ricev | vimento 🏫 |              | Modif       | ica orario di ricevimen | D C        |           |
|                     | Set        | Ott                                     | Nov          | Dic               | Gen       | Feb        | Mar       | Apr              | Mag       | Giu          | Lug         |                         |            | Soloziona |
|                     |            | siete ir                                | l Classev    | r <b>iva</b> > Ge | stione co | olloqui    |           |                  |           |              |             |                         |            | colloqui  |
| CLASSEV/            |            | Altre<br>Didattic<br>Colloqu<br>Bacheca | funzior      | alità             |           |            |           |                  |           |              |             |                         |            |           |
| Gruppo Spaggiari i  | Hai bisogn | io di aiuto:                            | ? / Consulta | a le Faq          |           | Richiedi a | ssistenza |                  | Cor       | nsigliaci ur | n migliorar | nento                   |            |           |

- 3. Selezionare la voce colloqui e procedere nel seguente modo.
  - a. Selezionare la voce "Aggiungi ora di colloquio"

| CLASSEV/IVA               | Colloqui con la famiglia |                                                               |                          |            |         |     |              |                                                      |           | ?        | 44855340 齢                | Esci                   |
|---------------------------|--------------------------|---------------------------------------------------------------|--------------------------|------------|---------|-----|--------------|------------------------------------------------------|-----------|----------|---------------------------|------------------------|
|                           |                          |                                                               |                          |            |         |     | (L)<br>Orari | Coll.Pr                                              | enotati _ | Colloqui | ANN<br>Coll. generali     | A MASULLO<br>Sportello |
| Agglungi ora di colloquio | )                        | Gestione colloqui con la<br>Modifica numero di genitori 🙈 Moc |                          |            |         |     |              | l <b>a famiglia</b><br>difica luogo di ricevimento 🏠 |           |          | fica orario di riceviment | • 🕓                    |
| Set                       | Ott                      | Nov                                                           | Dic                      | Gen        | Feb     | Mar | Apr          | Mag                                                  | Giu       | Lug      |                           |                        |
| CLASSEV/VA                | siete in<br>Altre        | Classev<br>funzion                                            | <b>iva</b> > Ge<br>alità | estione co | olloqui |     |              |                                                      |           |          |                           |                        |

b. Comparirà la seguente schermata:

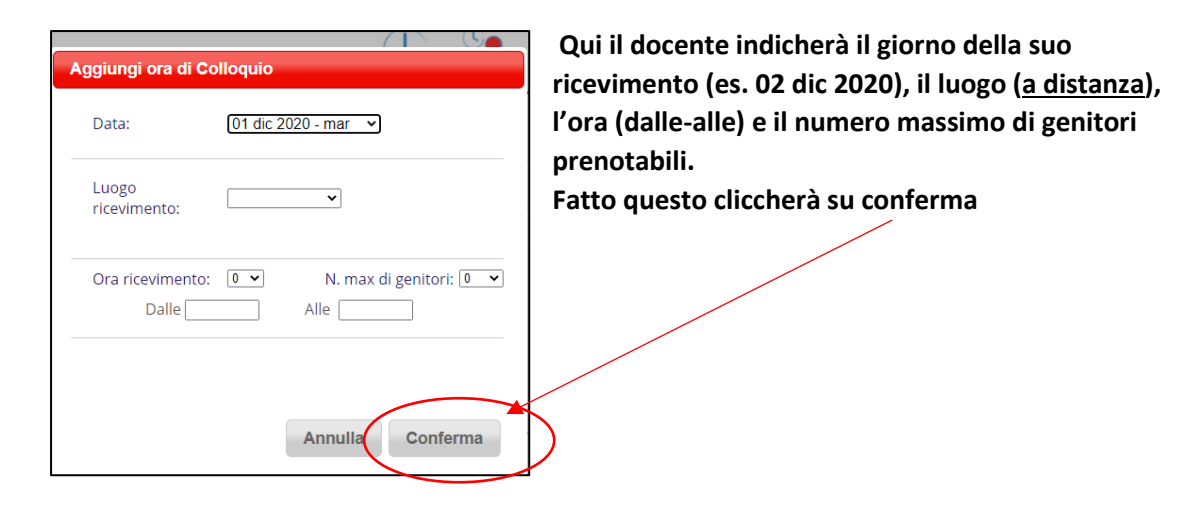

4. Dopo la conferma il docente visualizzerà quanto segue:

|                                                                                                    |     |     |                |           |        |                                                                  | Orari   | Coll.Pre | enotati _ | Colloqui | Coll. generali | Sportello |
|----------------------------------------------------------------------------------------------------|-----|-----|----------------|-----------|--------|------------------------------------------------------------------|---------|----------|-----------|----------|----------------|-----------|
|                                                                                                    |     |     | Gesti          | ione co   | lloqui | con la f                                                         | famigli | а        |           |          |                |           |
| Aggiungi ora di colloquio                                                                                                    |     |     | a numero di ge | enitori 💒 |        | Modifica luogo di ricevimento 🏫 Modifica orario di ricevimento 🤇 |         |          |           |          |                |           |
| Set                                                                                                    | Ott | Nov | Dic            | Gen       | Feb    | Mar                                                              | Apr     | Mag      | Giu       | Lug      |                |           |
| martedi 01/12 16:00 - 17:00 Disp.:5   Attenzione giorno non prenotabile (la data è fuori dai periodi di colloquio)   Genitori prenotati   Visualizza dettaglio   Modifica colloquio   siete in Classeviva > Gestione colloqui |     |     |                |           |        |                                                                  |         |          |           |          |                |           |

5. A questo punto il docente dovrà attendere la prenotazione dei genitori visibile da questa schermata

|                                                 | Set               | Ott           | Nov       |
|-------------------------------------------------|-------------------|---------------|-----------|
| martedì 01/12                                   | 16:00 -           | 17:00 D       | isp.:5    |
| Attenzione giorno no<br>dai periodi di colloqui | n prenotal<br>io) | oile (la data | a è fuori |
| Genit                                           | ori pren          | otati         |           |
|                                                 |                   |               |           |
|                                                 |                   |               |           |
|                                                 |                   |               |           |
|                                                 |                   |               |           |
| Visualizza dettaglie                            | 0 M               | odifica col   | loquio    |
|                                                 |                   |               |           |
|                                                 |                   |               |           |

6. Solo dopo aver visto le prenotazioni ( e ribadisco il "SOLO DOPO") il docente potrà inserire il link di meet che utilizzerà per la riunione.

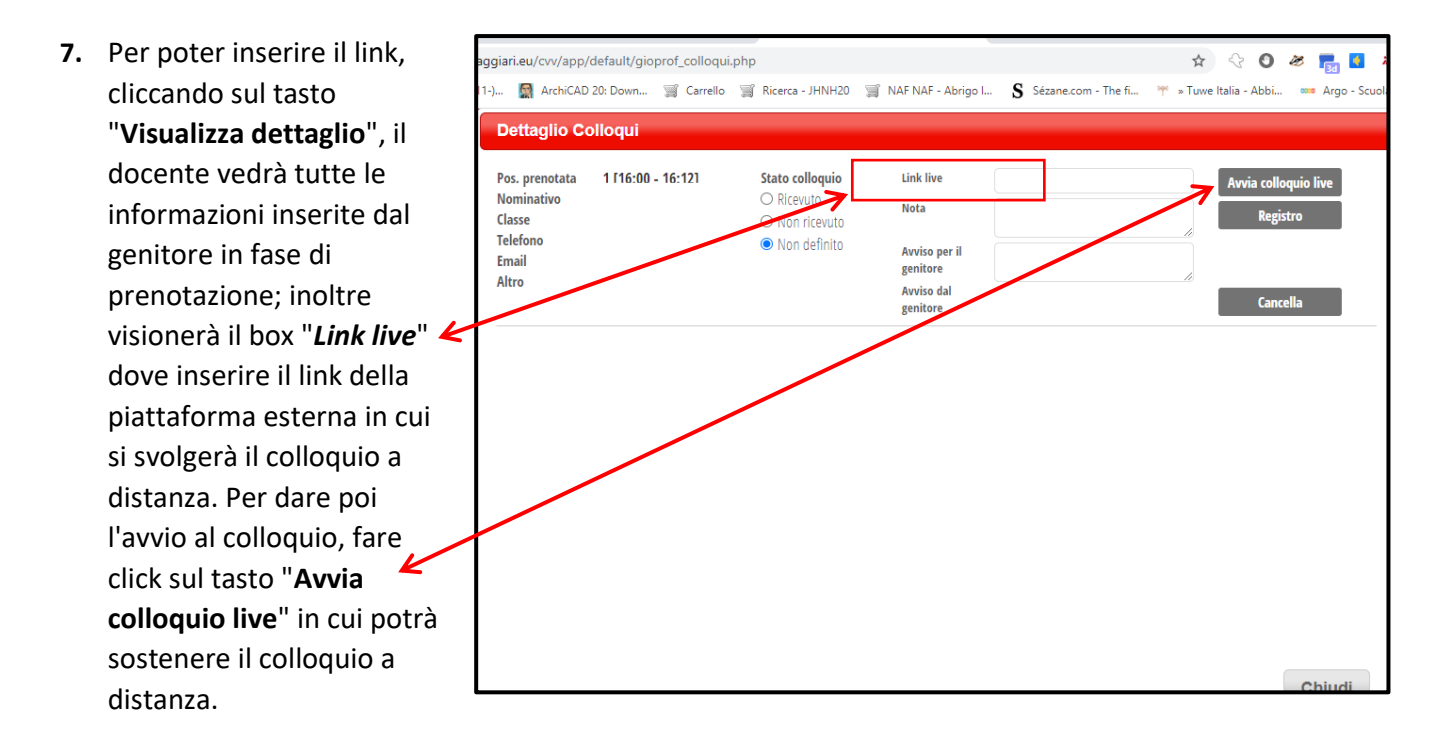